## Kyocera Multifunktionsgeräte für Studierende der THI

## KURZANLEITUNG – SHORT GUIDE

| ANMELDUNG                                                                                                    | LOGIN                                                                                                    |                                                                                                    |
|----------------------------------------------------------------------------------------------------|----------------------------------------------------------------------------------------------------|----------------------------------------------------------------------------------------------------|
| Studierendenausweis an<br>den Kartenleser halten oder<br>Benutzername und<br>Passwort am Bildschirm<br>eingeben                                                                                                    | Hold your <b>student ID card</b> at<br>the <b>card reader</b> or enter<br>username and password on<br>the screen                                                                                                    |                                                                                                    |
| HAUPTMENÜ- FUNKTIONEN                                                                                                    | MAIN MENU - FUNCTIONS                                                                                                    |                                                                                                    |
| <ul> <li><u>Kopie</u> (Farbe)</li> <li><u>Kopie</u> (Schwarz/Weiß)</li> <li><u>Scan</u></li> <li><u>Druck Freigabe</u> - mit</li> <li>Anzahl der Aufträge</li> <li>Abmelden</li> <li>Oben links:</li> <li><u>Kontostand</u></li> <li>(Druckguthaben)</li> </ul>                     | <ul> <li><u>Copy</u> (color)</li> <li><u>Copy</u> (black)</li> <li><u>Scan</u></li> <li><u>Print Release</u>- with number of print jobs</li> <li><u>Logout</u></li> <li>Top left:<br/><u>Account balance (print credit)</u></li> </ul> | Verywer     Berlew     Berlew </td                                                                                                    |
| • <u>Kopie</u>                                                                                                    | • <u>Copy</u>                                                                                                    |                                                                                                    |
| Standardeinstellungen<br><i>schwarz/weiß</i> und <i>1-seitig</i><br>können hier angepasst<br>werden.<br>Vorgang mit der <b>Start</b> Taste<br>anstoßen                                                                                                    | Standard settings<br>black/white and 1-sided can<br>be adjusted here.<br>Start the process with the<br>Start button                                                                                                    | Kopieron     Sensitiv     Annuclation       Basili     Autom.     100%     -     -     1 +     Constant       Bridgendin     Autom.     100%     -     1 +     Constant       Bridgendin     Schwarz     1 -seitig     1 +     Constant       Bildgualität     Forbauswahl     Duplax     1 +     Constant       Bildgualität     Forbauswahl     Duplax     7 & 9     Zurücks       Kopierine     Aus     Aus     Stopp     Stopp       Kopierine     Kopierine     Kopierine     Stopp                                                                                                    |
| • <u>Scan</u><br>Kopie als PDF per E-Mail an<br>eigene THI Adresse<br>(AnMichSend) oder an<br>andere Adressen ( <i>Ziel</i><br><i>eingeben</i> ) senden.<br>Vorgang mit der Start Taste<br>anstoßen                                                                                 | • <u>Scan</u><br>Send a copy as a PDF by e-<br>mail to your own THI<br>address (AnMichSend) or to<br>other addresses (Ziel<br>eingeben).<br>Start the process with the<br>Start button                                                 | Color       Adressbuch       Senden       Zeie       Purplewere         Crigo/Snort-<br>Grigo/Snort-<br>Grigo/Snort-<br>Grigo/Snort-<br>Einstellung       Zeie       Purplewere       Zeie       Purplewere         Crigo/Snort-<br>Grigo/Snort-<br>Grigo/Snort-<br>Grigo/Snort-<br>Einstellung       Adressbuch       Yorige<br>Abruch       Abruch       Verschau       Purplewere         Grigo/Snort-<br>Grigo/Snort-<br>Grigo/Snort-<br>Grigo/Snort-<br>Einstellung       Adr.F.Grigo       Abruch       Verschau       Purplewere         Forb-//<br>Bildqualitati       Zeiwachitaste       Suchen (Nr.)       Verschau       Purplewere         Forb-//<br>Bildqualitati       Forb-//<br>Zeiwachitaste       Suchen (Nr.)       Verschau       Purplewere         Forb-//<br>Bildqualitati       Forb-//<br>Zeiwachitaste       Suchen (Nr.)       Verschau       Purplewere         Forb-//<br>Forbauswahl       Sconauflösung       Soon       Soon       Point       Stort                                                                                                    |
| <ul> <li><u>Druck Freigabe</u></li> <li>Druckaufträge auswählen<br/>und mit dem Button</li> <li><u>Drucken</u> Vorgang starten.</li> <li>Warteschlangen:<br/>\<u>\RZ-PRT\STUD-sw</u></li> <li>sw-Druck (Standard)</li> <li><u>\RZ-PRT\STUD-color</u></li> <li>Farb-Druck</li> </ul> | • <u>Print Release</u><br>Select print jobs and start<br>the process with the Print<br>button (Drucken).<br>Queues:<br>\\RZ-PRT\STUD-sw<br>black print (standard)<br>\\RZ-PRT\STUD-color<br>color print                                | Countern       Descent       Descent |

## HINWEISE - NOTES

| <ul> <li>Nur ausgedruckte Aufträge werden berechnet</li> <li>Nicht gedruckte Aufträge werden automatisch nach<br/>einem Tag gelöscht</li> </ul>                                                                                                    | <ul> <li>Only printed jobs are charged</li> <li>Unprinted jobs are automatically deleted after one day</li> </ul> |  |
|----------------------------------------------------------------------------------------------------|----------------------------------------------------------------------------------------------------|--|
| Druckaufträge mittels <b>Webprint</b> hochladen:                                                                                                    | Upload print jobs using <b>Webprint</b> :                                                                         |  |
| https://print.thi.de                                                                                                    | https://print.thi.de                                                                                              |  |
| Standorte der Geräte für die Studierenden:                                                                                                    | Locations of devices for students:                                                                                |  |
| Bibliothek (A009, A024, Keller), B215, C104, C105,                                                                                                    | Library (A009, A024, basement), B215, C104, C105,                                                                 |  |
| G307, Erdgeschoss G, Durchgang Flur C,                                                                                                    | G307, ground floor G, corridor C,                                                                                 |  |
| Neuburg Gebäude 6                                                                                                    | Neuburg building 6                                                                                                |  |
| Image: Status       Image: Status       Image: Status< |                                                                                                    |  |
| Wenn das Gerät neu gestartet wird, kann diese                                                                                                    | When the unit is restarted, this error message may                                                                |  |
| Fehlermeldung erscheinen.                                                                                                    | appear.                                                                                                    |  |
| Bitte den Button Connect anklicken, um zum                                                                                                    | Please click on the <b>Connect</b> button to get to the login                                                     |  |
| Anmeldefenster zu gelangen.                                                                                                    | window.                                                                                                    |  |